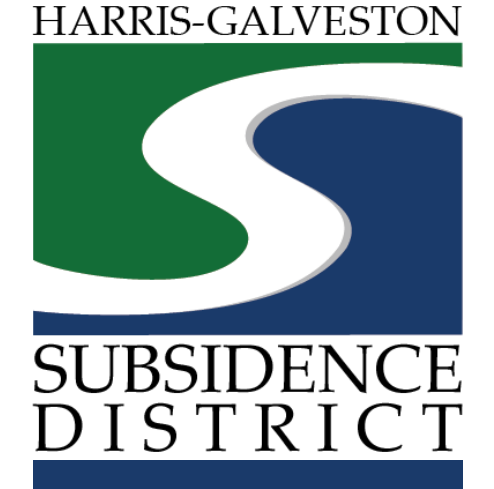

#### Well Permit Renewal Application Permitting Portal | User Guide

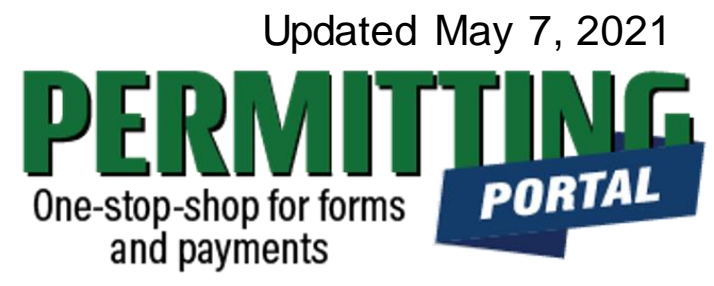

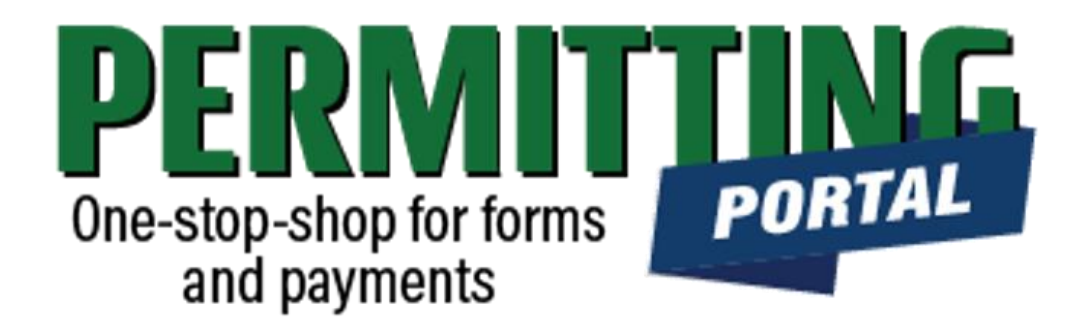

# **Overview**

To simplify the permit application and renewal process, the Harris-Galveston Subsidence District has implemented a new permitting system. This guide is intended to walk permittees through the renewal application process by providing a road map and visuals of what to expect.

A great feature of this new and improved system is last year's application data will be available for permittees to review and update.

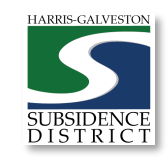

# Renewal Process

- 1. Visit <u>hgsubsidence.org/portal</u>. Create account and/or log in to your account
- 2. Locate previous application under the **Submitted** tab. Under the **Actions** dropdown menu, choose "**Renew**" option
- 3. Confirm Well address in **Main** section, Well information in **App Data** section and contact information under the **People** section.
- 4. Submit application for processing; once the application has been verified, select "Pay Fees" option to pay the application fee
- 5. HGSD staff will review your application and schedule it for a hearing. Next, your application will be processed and will be scheduled for one of the District's Board meetings.
- 6. Once your permit application is approved by the Board, you will receive a permit fee statement. Once the permit fee is paid, your permit will be issued.

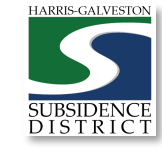

# Access the Portal

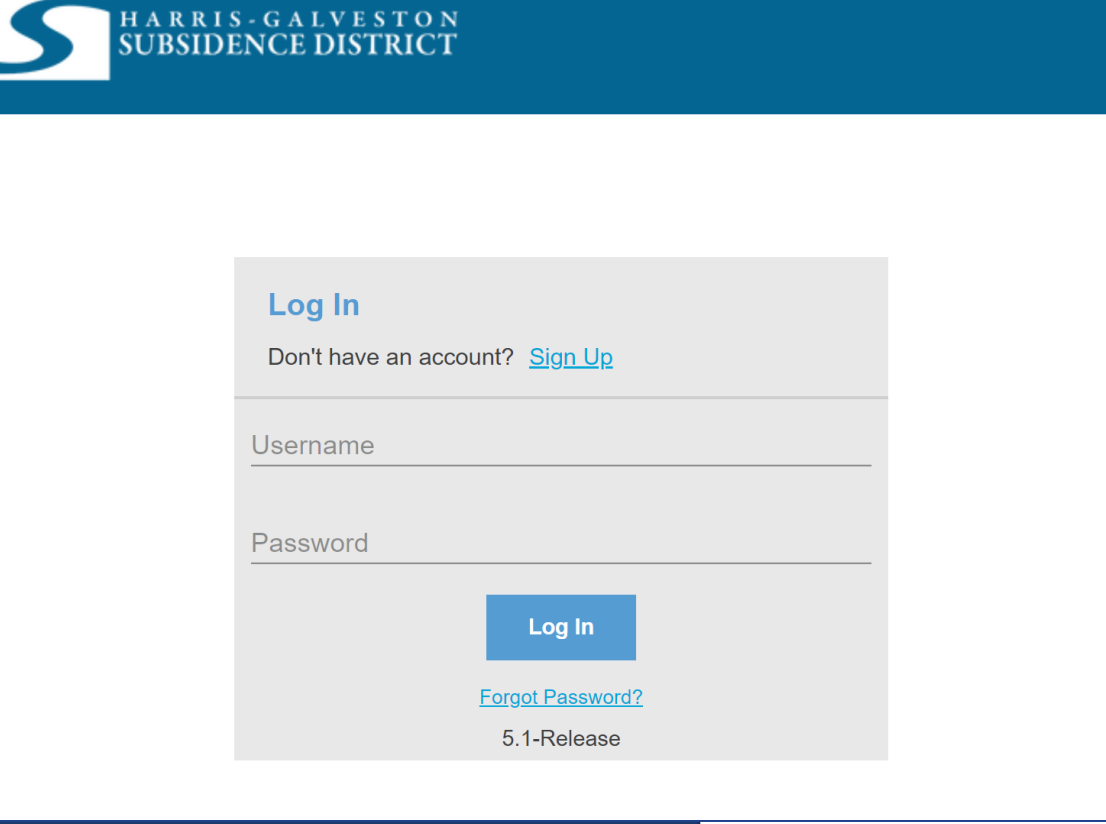

PLEASE NOTE: there can only be one permittee login per permit application. We recommend the email used for this account to be accessible in the long-term.

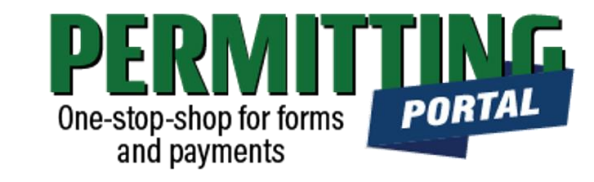

- To access the Permitting Portal from HGSD website, visit <u>hgsubsidence.org/portal</u>
- You can also bookmark the direct portal link.
- <u>Click here</u> for instructions on how to create an account
- You must log in using the email address associated with last year's permit application to view the permit to renew.

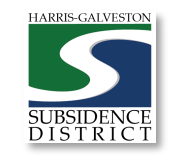

# Locate Application

| Submitted                        | Incomplete |                                              |                                                          |                       |      |   |
|----------------------------------|------------|----------------------------------------------|----------------------------------------------------------|-----------------------|------|---|
| Submitted                        |            |                                              |                                                          |                       |      |   |
| Q search                         |            |                                              |                                                          |                       | Sort | ▼ |
| Well Permit<br>WP2021-2529       |            | No Location Specified<br>No Application Name | PENDING                                                  | Created<br>06/18/2021 |      |   |
| Well Registration<br>REG2021-418 |            | No Location Specified<br>No Application Name | Check Case Status<br>Pay Fees<br>Get PDF Report<br>Renew | Created<br>04/30/2021 |      |   |

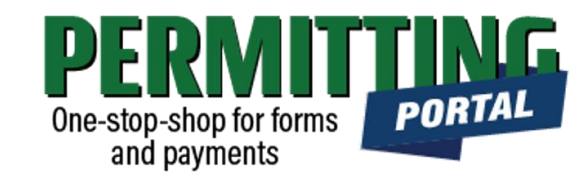

- After logging in, choose the "Submitted" tab. Your most recent, active applications should appear here.
- Any applications that are saved but not submitted will appear under the "Incomplete" tab.
- If you are renewing a permit, you can choose "Renew" from the "Actions..." drop-down menu.
- If you do not see your permit, check that the email address you are using is the same one associated with your well number.
  - If you need to update the address associated with your account, fill out the <u>Update Email</u> <u>Form</u>. District staff will review your request.

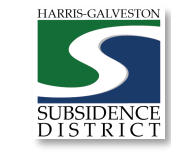

#### **Application Sections**

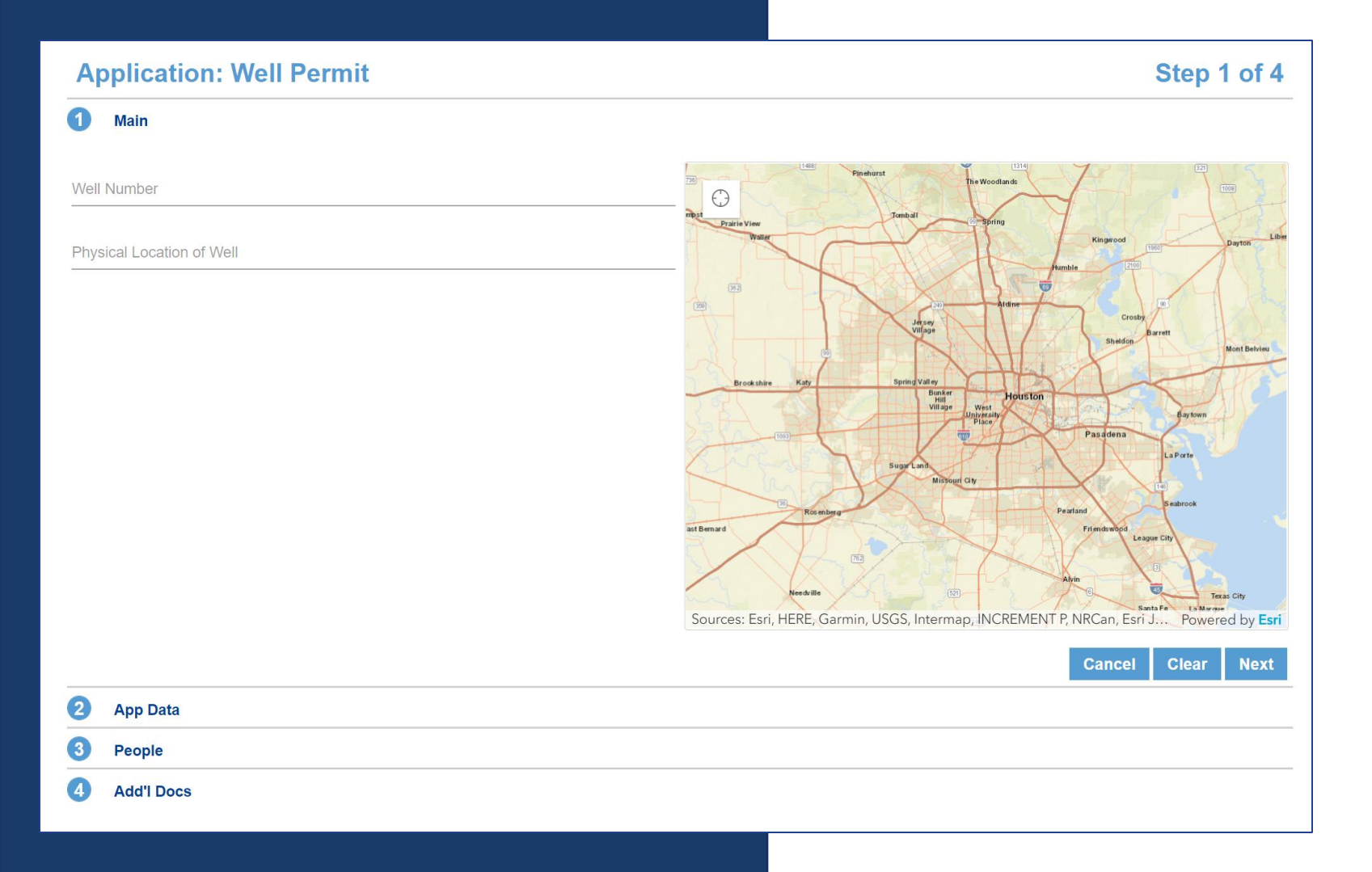

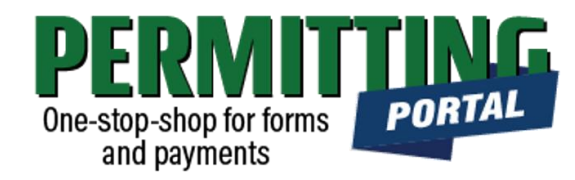

#### Overview

- *Main Panel*: this is your lead well number should appear and physical location of the lead well
- App Data Panel: this is where you update the details regarding your application
- **People Panel**: this is where you provide information on the applicant, permittee, other contacts for the application
- **Rel Docs Panel**: this is where you may attach related documents that you would like to share with District staff (if applicable)

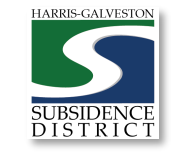

#### Input Well Address

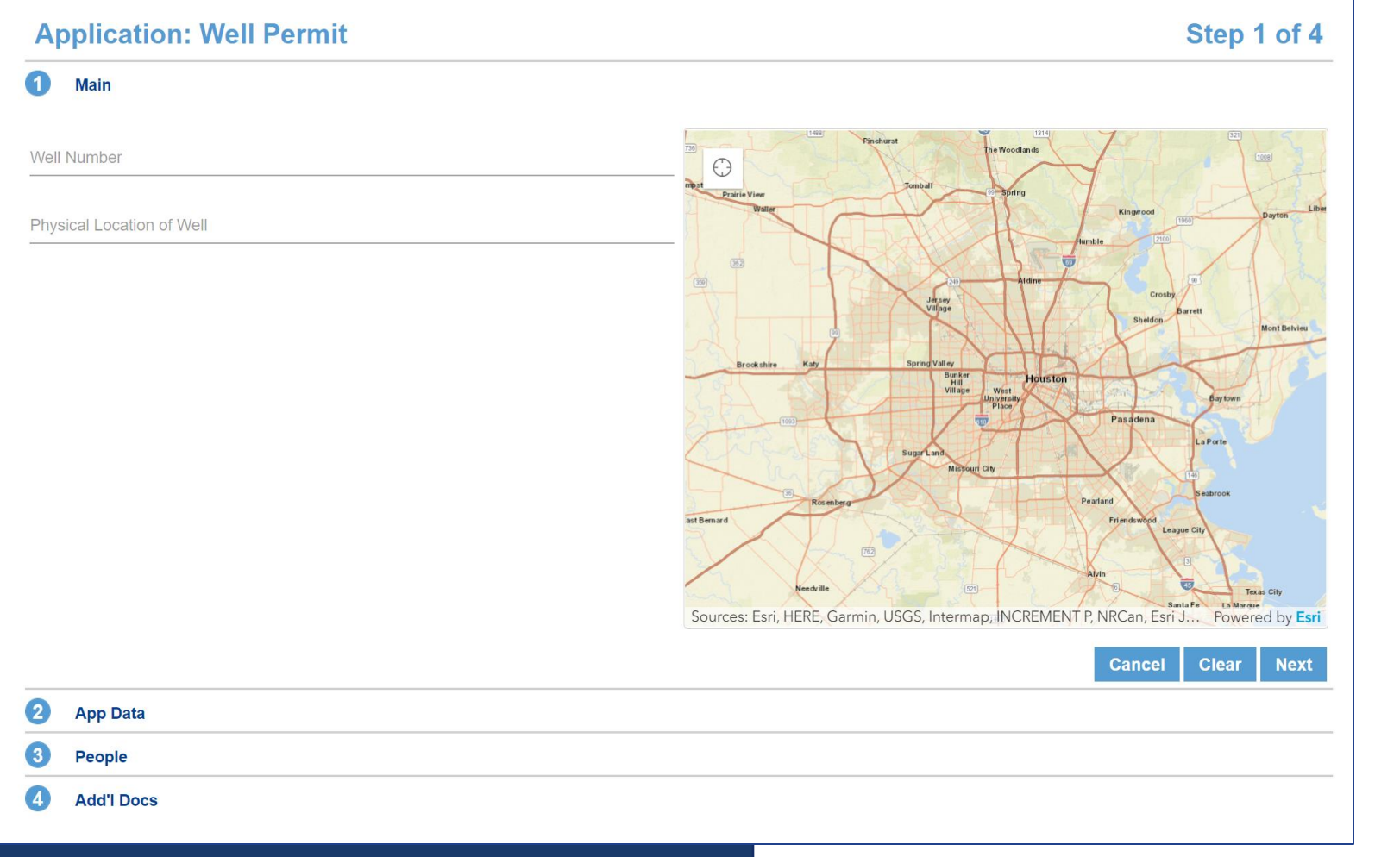

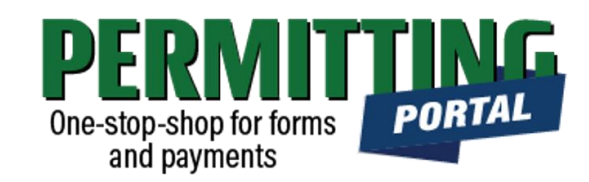

- The **Main** section includes the lead well number and physical location of the lead well
- Confirm the well number and physical location of the well appear correct.
  - If you get an error and cannot enter the correct address, then leave blank.
- You will have an opportunity to enter the latitude/longitude of the well in the next section. You may also upload a map of the well location in the additional documents section.

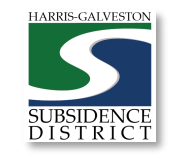

|   | HARRIS-GALVESTON              |
|---|-------------------------------|
| 8 | SUBSIDENCE<br>D I S T R I C T |

#### 2 App Data Lead Well Number Lead Well Number 2 Number 00000000 Type of Permit Application Application Type Select a value Permit Renewal Well Permit Data (all) Well Location - Latitude (2) 29.0000000 Well Location - Longitude (2) Text -95.0000000

- In the App Data Panel, required fields are shaded in red. The fields should appear with last year's information, as shown to the left.
- Verify the well number and that "Permit Renewal" is selected under Application Туре

# **Review Application** Data

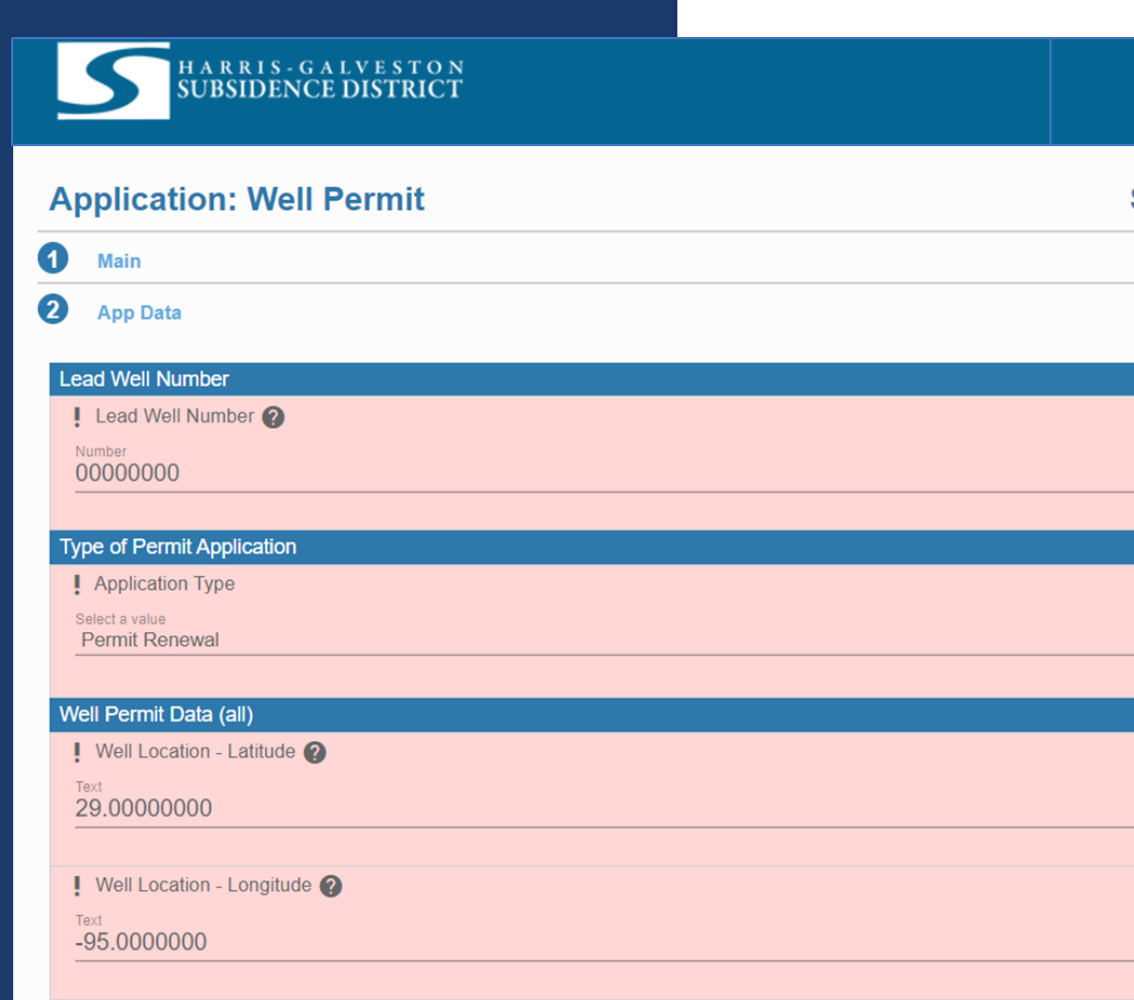

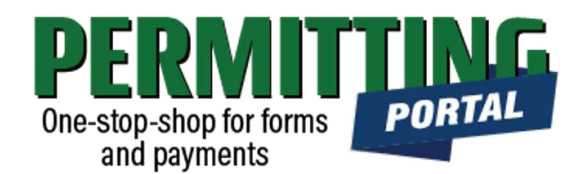

# Application Data – Well Use

| Number of wells in Aggregate                                     |
|------------------------------------------------------------------|
| Quantity                                                         |
|                                                                  |
| Casing Size in Inches                                            |
| Number                                                           |
|                                                                  |
| An Emergency Need for Groundwater Exists 👔                       |
| O Yes<br>O No                                                    |
| If emergency need is yes, please state justification ?           |
| Comment                                                          |
|                                                                  |
| Groundwater withdrawn (prev. 12 months, million gallons)         |
| Number                                                           |
|                                                                  |
| I requestMG from my water well for the next 12 month permit term |
| Quantity                                                         |
|                                                                  |
| I expect to useMG of alternate water for the same permit term    |
| Quantity                                                         |

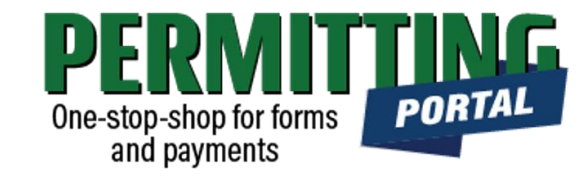

- Confirm the Number of wells in aggregate. This should be the number of wells included in your permit.
- Next, indicate the Amount of water requested from your well for a 12month permit term and the amount of alternative water that will be used during the same term.

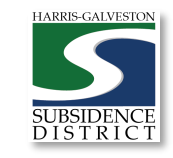

9

## Application Data – Intended Use

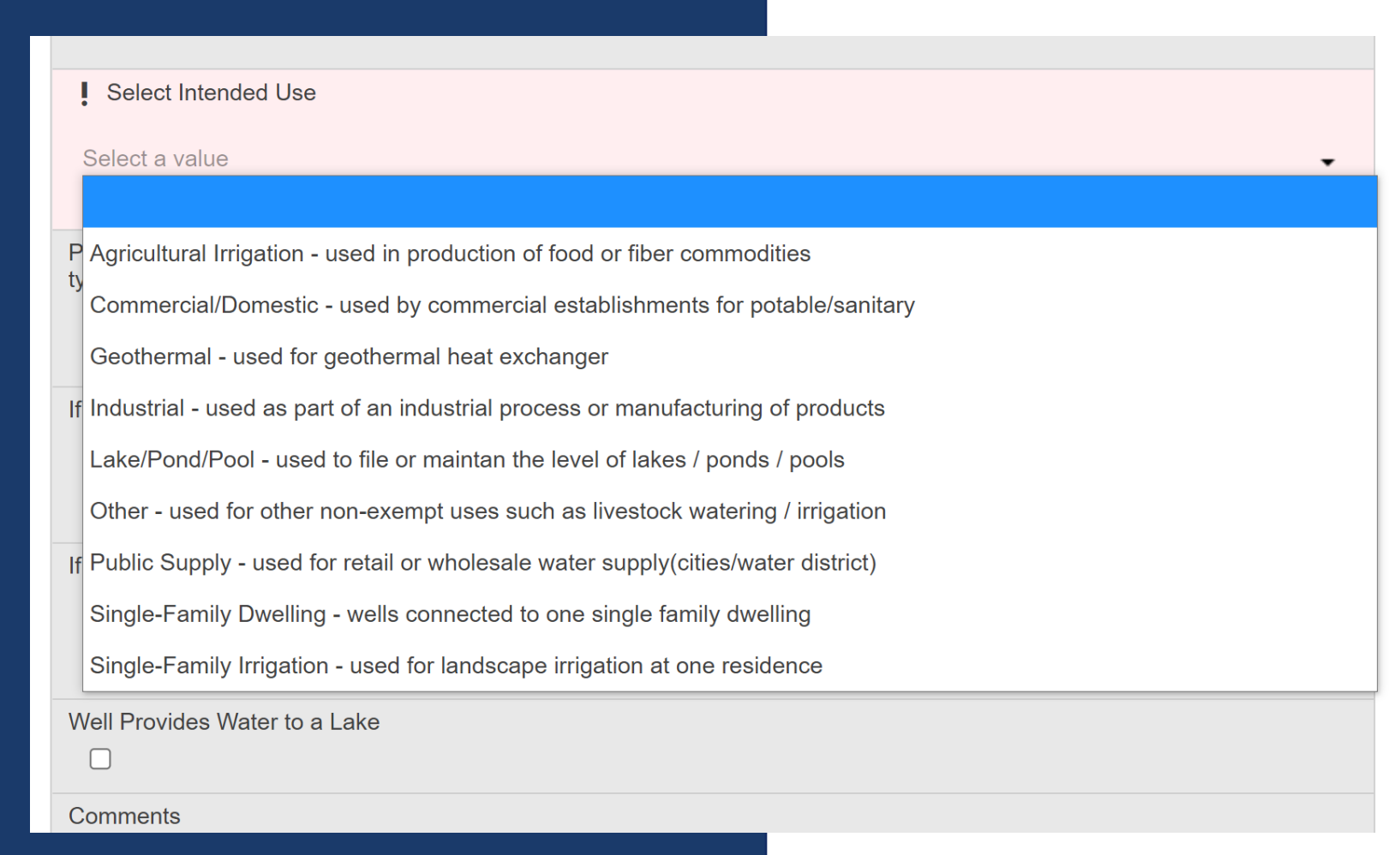

One-stop-shop for forms and payments

• Next, confirm the **Intended Use** of the well. If the use has changed, then select the new use.

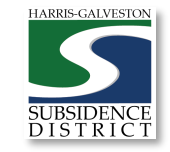

02/09/2021

# Input Contact Information

| Application: Wel | l Permit   |                    | Step                                 |           |                 |
|------------------|------------|--------------------|--------------------------------------|-----------|-----------------|
| Main             |            |                    |                                      |           |                 |
| App Data         |            |                    |                                      |           |                 |
| People           |            |                    |                                      |           |                 |
| APPLICANT more   |            | Use My Information | PERMITTEE more                       |           | Use My Informat |
| Name             |            |                    | Name                                 |           |                 |
| Address Line1    |            |                    | Address Line1<br>XXX NW Frwy. Ste. X | XX        |                 |
| City Name        | State      | Zip Code           | City Name<br>Houston                 | TX        | Zip Code        |
| Phone (Home)     | Phone (Mol | bile)              | Phone (Home)                         | Phone (Mo | obile)          |
| Email            |            |                    | Email<br>XXXXX@amail.com             |           |                 |

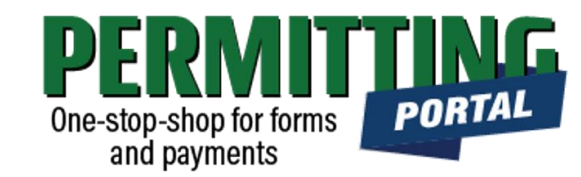

- In the People Panel, last year's information **Permittee** and other roles will populate, such as attention and correspondent fields.
- You will need to update the name, phone number and email of the **Applicant**.
- Confirm the name, address, city, state, zip code, email and work phone number for the **Permittee**.
- For **Permittee**, select "more..." to view all required fields (e.g., work phone number)

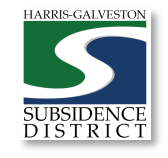

# Upload Documents and Submit

| Ap | oplication: Well Permit          |                     |       | Step                 | o 4 of 4 |
|----|----------------------------------|---------------------|-------|----------------------|----------|
| 1  | Main                             |                     |       |                      |          |
| 2  | App Data                         |                     |       |                      |          |
| 3  | People                           |                     |       |                      |          |
|    | Add'I Docs                       |                     |       |                      |          |
| U  | Add 盲 Delete all 🔽 See Required  |                     |       |                      |          |
|    | map.pdf<br>Attached By: TestUser | Map of Well Locatio | n     | 1.10 MB<br>05/8/2021 | İ        |
|    |                                  | Cancel              | Clear | Previous             | Submit   |
|    |                                  |                     |       |                      |          |
|    |                                  |                     |       |                      |          |
|    |                                  |                     |       |                      |          |
|    |                                  |                     |       |                      |          |

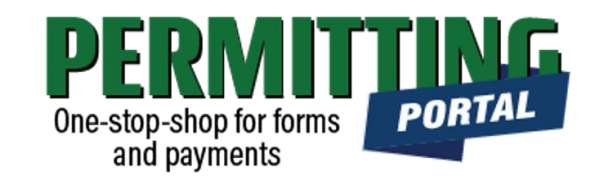

- In the Additional Documents Section, you may attach documents to your application.
- Documents that could be submitted may include:
  - Map of your well location
  - City Water Bills
  - Acknowledgement Form
- You can also upload documents after your application has been submitted in the Account Summary dashboard
- Hit the Submit button. You will be required to accept the Terms and Conditions prior to the application being submitted.

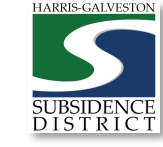

# Review Account Summary

| K Back Q Map                                         |                          |                    |                         |                    |                  |                                         |            |
|------------------------------------------------------|--------------------------|--------------------|-------------------------|--------------------|------------------|-----------------------------------------|------------|
| Application                                          |                          |                    |                         |                    |                  |                                         |            |
| Well Permit<br>WP2021-442                            | 1660 W Bay Area Blv<br>0 | d, Friendswood, Te | exas, 77546             | PENDING<br>Actions | ~                | Created:05/8/2021<br>Expires:05/31/2022 |            |
| Addresses                                            |                          |                    | People                  |                    |                  |                                         |            |
| Address                                              | Location Type            | Location Id        | Title                   | Nam                | e                | Addres                                  | s          |
| 1660 W Bay Area Blvd, Friendswood, Texas, 77546      | -                        | -                  | PERMITTEE               | TestU              | ser TestUser     |                                         |            |
| Data<br>Lead Well Number                             |                          | ^                  | Workflow<br>Description | Resi               | ult Target End   | Completed                               | M Comments |
| Lead Well Number 🕜                                   |                          |                    | Verify Application      | Туре               | 05/15/2021 10:31 | PM                                      | 1          |
| Number<br>O                                          |                          |                    | Hearing Notice          |                    |                  |                                         | 2          |
|                                                      |                          |                    | Review Recomm           | endations          |                  |                                         | 3          |
| Type of Permit Application                           |                          | ^                  |                         |                    |                  |                                         |            |
| Application Type                                     |                          |                    | <b>Related Do</b>       | cuments            |                  |                                         |            |
| New Well Permit                                      |                          |                    | 🛛 Add 盲                 | Delete all 🔽 S     | See Required     |                                         |            |
| Well Permit Data (all)<br>Well Location - Latitude 👔 |                          | ^                  | map.pdf<br>Attached     | By: TestUser       | Well Location M  | ap 1.10 ME<br>05/8/20                   | 3<br>21    |
| Text<br>29.53842027098408                            |                          |                    |                         |                    |                  |                                         |            |

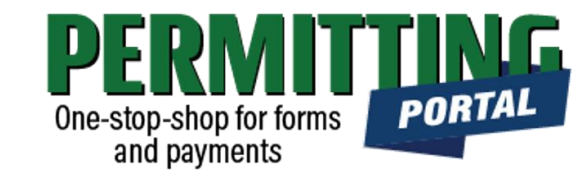

- Once you submit your application, it will be reviewed by staff typically within 5 business days. Once the application is verified, the application fees will be applied to your permit.
- Workflow gives you the status step in the application process with the estimated timeline
- The typical workflow includes the following steps:
  - Verify application type
  - Hearing notice
  - Review recommendations
  - Board
  - Paid or Past Due?
  - Issue Permit

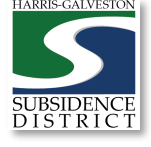

#### Pay Fees

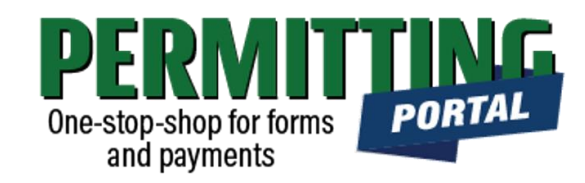

| Application                                                           |                           |                                |  |  |
|-----------------------------------------------------------------------|---------------------------|--------------------------------|--|--|
| WP2021-442                                                            | 1660 W Bay Area Blvd,     |                                |  |  |
|                                                                       | Friendswood, Texas, 77546 | Actions ~                      |  |  |
|                                                                       | 0                         | Actions                        |  |  |
|                                                                       |                           | Check Case Status              |  |  |
|                                                                       | s                         | Pay Fees                       |  |  |
| Related Application                                                   |                           |                                |  |  |
| Related Application                                                   | Name                      | Get PDF Report                 |  |  |
| Related Application Application Number NPO2021-443                    | Name                      | Get PDF Report<br>Renew Permit |  |  |
| Related Application                                                   | Name                      | Get PDF Report<br>Renew Permit |  |  |
| Related Application<br>Application Number<br>WPO2021-443              | Name<br>O                 | Get PDF Report<br>Renew Permit |  |  |
| Related Application<br>Application Number<br>WPO2021-443<br>Addresses | Name<br>O                 | Get PDF Report<br>Renew Permit |  |  |

- Your permit application must be reviewed by staff prior to the application fee being applied to your permit.
- Once your application has been reviewed, you can pay your fees online using a credit card by selecting Actions and "Pay Fees"
- Paying the application fee does not mean the application has been approved
- After application fees have been submitted, staff will schedule the application for Hearing and Board consideration.

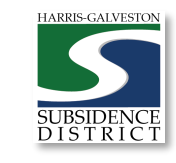

### Complete Payment

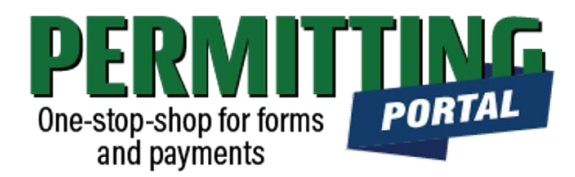

- Once you select "Pay Fees," you will be taken the Payment page where you may make payment using credit card through Authorize.NET.
- A 3% Credit Card Surcharge will be applied to your application fee. Currently HGSD only accepts MasterCard, Discover and Visa credit cards.
- Complete the form and hit the "Pay Now" button, being sure to accept the Payment Terms and Conditions.

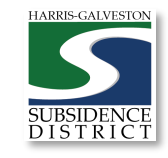

| Fee                            | Amount              | Amount Paid         | Amount Du         |
|--------------------------------|---------------------|---------------------|-------------------|
| Permit Renewal Application Fee | \$60.00             | \$60.00             | \$0.0             |
| Permit Fee (24/mg or 10/mg)    | \$24.00             | \$0.00              | \$24.0            |
| Credit Card Surcharge          | \$0.72              | \$0.00              | \$0.7             |
|                                | Total Fees: \$84.72 | Total Paid: \$60.00 | Total Due: \$24.7 |

Payment Amount: \$24.72

O Authorize.Net

Payment Terms and Conditions D Pay Now

Cancel

Fees

02/09/2021

#### Complete Form

02/09/202

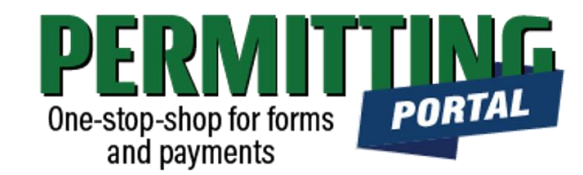

#### **Order Summary**

| Description<br>Invoice Number | Payment for Case: WP2021-1591<br>88 |  |  |  |
|-------------------------------|-------------------------------------|--|--|--|
| Total                         | \$ 24.00                            |  |  |  |
| Credit Card                   | Bank Account (USA Only)             |  |  |  |
| Card Number *                 |                                     |  |  |  |
| Exp. Date *                   | Card Code                           |  |  |  |
| Billing Address               | Last Name                           |  |  |  |
| Billing Country<br>USA        | Zip                                 |  |  |  |
| Street Address                | City                                |  |  |  |
| State                         | Phone Number                        |  |  |  |
| Pay                           | Cancel                              |  |  |  |

- A payment page will appear where you may make payment using credit card through Authorize.NET.
- Complete the form
- Click the Pay button

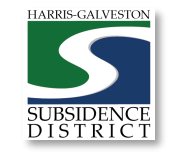

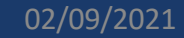

SUBSIDENCI DISTRIC

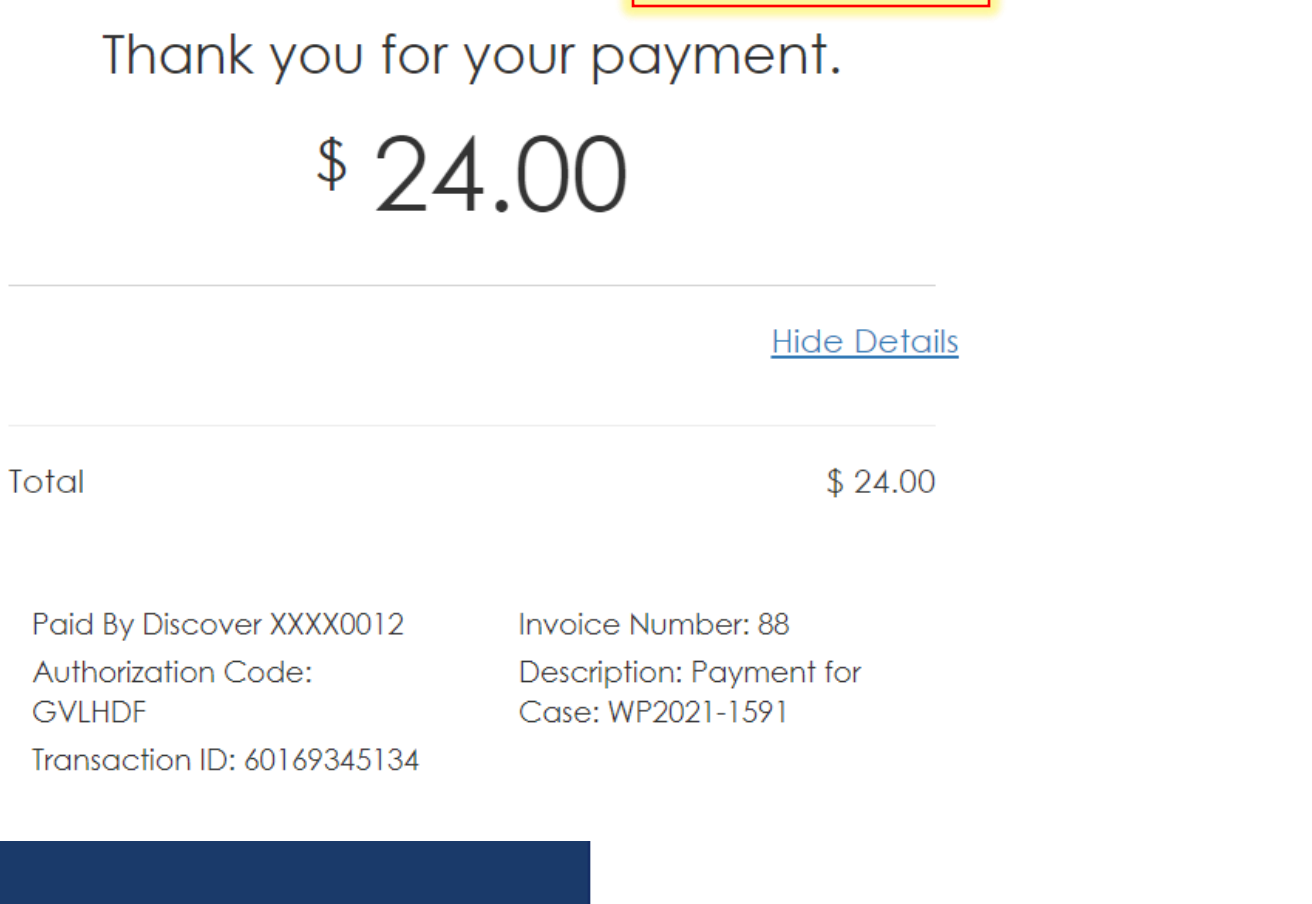

Complete

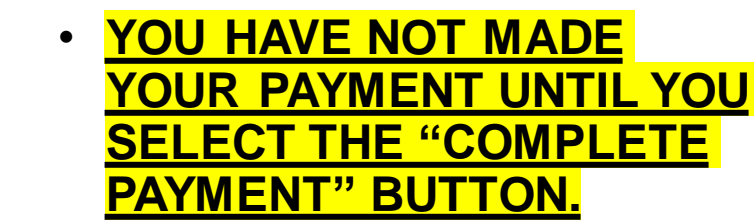

- A payment confirmation email • will be sent to the email account associated with the account.

Complete Payment

Tue Jun 15 2021 3:21:44 PM

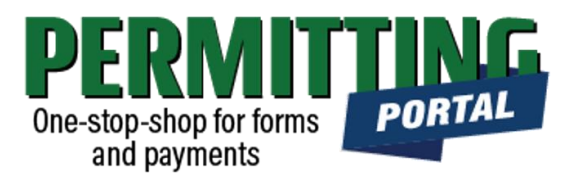

#### Questions?

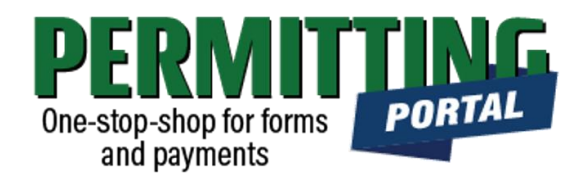

- Email <u>info@subsidence.org</u> with PORTAL in the subject line. Please include your name, permit number and application number
- Given the volume of questions, response time may take up to two business days.

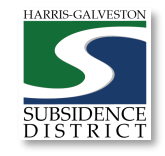